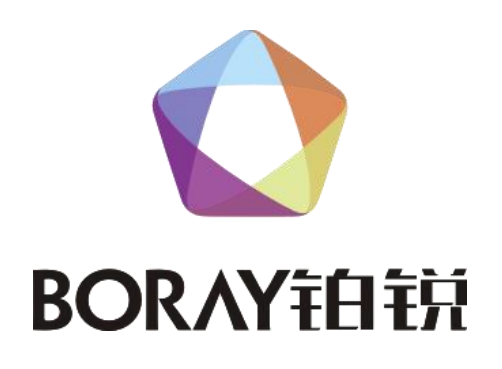

# 用|户|手|册

视频处理器

CD-4500A

广州博锐电子有限公司编制

★安装、使用产品前,请仔细阅读★

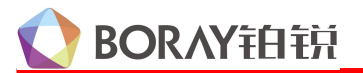

# 目 录

| <i>—</i> `, | 使用须知    |
|-------------|---------|
| Ξ、          | 应用场景3   |
| 三、          | 菜单操作3   |
| 四、          | 通道说明    |
| 五、          | 后台设置6~7 |
| 六、          | 素材文件8   |

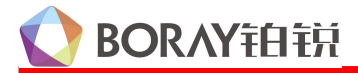

#### 一、使用须知

#### 1.1 产品参数

| 电压         | AC100-240V 50-60HZ                              |  |  |  |
|------------|-------------------------------------------------|--|--|--|
| 额定功率       | 15W                                             |  |  |  |
|            | CPU: 瑞芯微 RK3568                                 |  |  |  |
|            | 处理器: ARM A55*4 架构                               |  |  |  |
| 性能参数       | 主频 2.0G 处理器, GPU: Mali G52 2EE                  |  |  |  |
|            | RAM:4G DDR3 高速内存                                |  |  |  |
|            | 内部存储器: 64G EMMC 存储                              |  |  |  |
|            | 分辨率: 支持 H. 264、H. 265 4K 高清硬解码播放                |  |  |  |
| 糸统         | Android 11 操作系统                                 |  |  |  |
| 网络接放方式     | 以太网口                                            |  |  |  |
| 处理能力       | 2个 HDMI 输出可拼接显示,最长 3840 像素,最高 1080 像素和 1个 HDMI1 |  |  |  |
|            | 输入                                              |  |  |  |
| 支持发送卡      | 标准 HDMI 输出,支持各厂家系统发送卡                           |  |  |  |
| 播放格式       | MP4                                             |  |  |  |
| 最大帧率       | 60fps                                           |  |  |  |
| WEB 参数配置   | 支持                                              |  |  |  |
| USB 更新素材节目 | 支持                                              |  |  |  |
| 画中画功能      | 支持,2路端口可独立配置                                    |  |  |  |
| 控制协议       | DMX512                                          |  |  |  |
| 数据管显示      | 4位                                              |  |  |  |
| 按键         | 4 个                                             |  |  |  |
| 脱机自走模式     | 支持                                              |  |  |  |
| 尺寸/重量      | 484*187*44mm / 2.2KG                            |  |  |  |

#### 1.2 包装清单

| 1) | CD-4500A | 视频处理器 | 1台 |
|----|----------|-------|----|
| 2) | 电源线      |       | 1条 |
| 3) | 高清线      |       | 1条 |
| 4) | 网线       |       | 1条 |
| 5) | 螺丝包      |       | 1包 |
|    | 1.3产品图   | ন     |    |

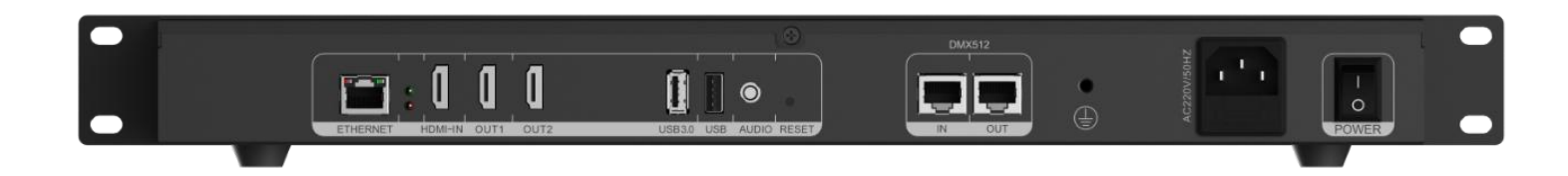

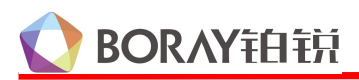

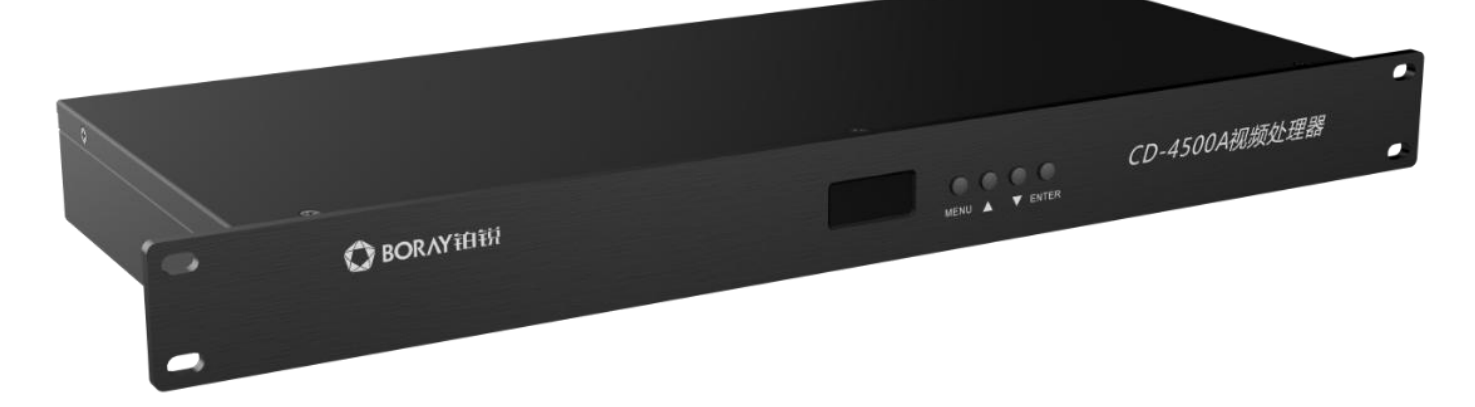

#### 1.4 硬件接口

| 接口          | 功能说明                                       |  |  |  |
|-------------|--------------------------------------------|--|--|--|
| AC 100-240V | 100-240V 交流电输入, 50-60HZ                    |  |  |  |
| DMX512      | IN 输入智能控制器 512 信号或 512 控台, OUT 级联其它 512 产品 |  |  |  |
| LAN         | 千兆网口,可登入浏览器调节画中画功能等                        |  |  |  |
| Recover     | 恢复出厂设置                                     |  |  |  |
| LICD 埣口     | 2个USB 接口,一个2.0口,一个3.0口,可外接 U 盘拷贝素材或其它      |  |  |  |
| USD 按口      | 设备                                         |  |  |  |
| HDMI OUT    | OUT1 默认安卓画面和 HDMI IN 输出, OUT2 默认播放画面输出     |  |  |  |
| HDMI IN     | 可输入其它信号, (如点歌机信号源)                         |  |  |  |
| AUDIO       | 音频输出,外接音箱需带功放                              |  |  |  |

#### 1.5 产品拓扑图

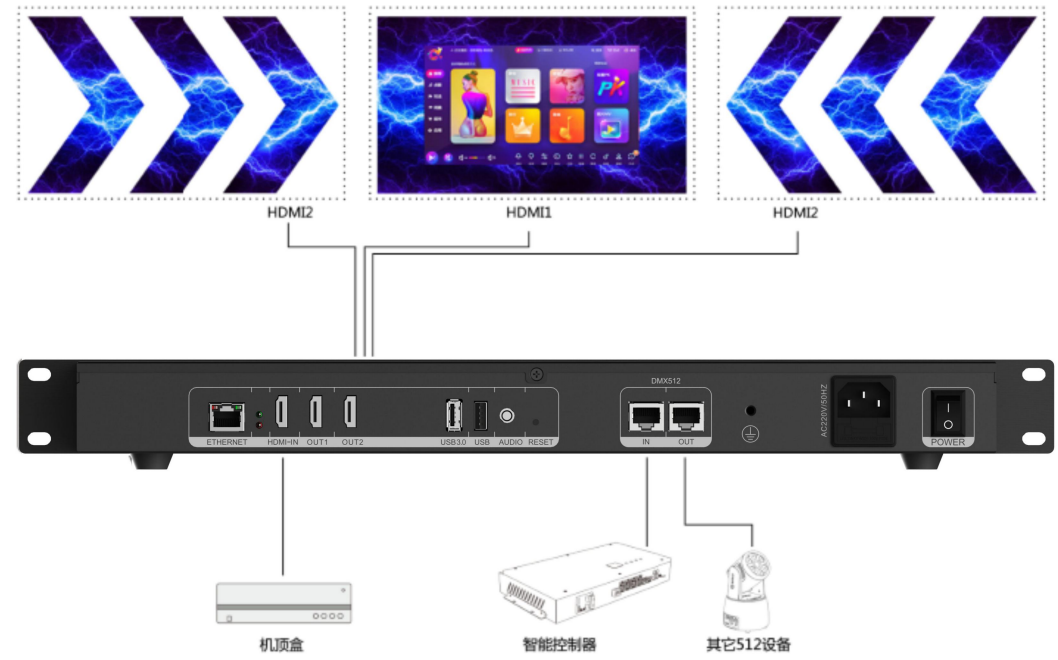

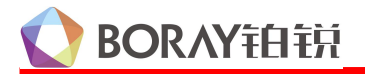

#### 二、应用场景

1、集电脑和 DMX512 解码融合一体的视频素材播放器,配置简单,应用灵活,通过墙板按键或自动分析音频鼓点选择对应场景模式,每个模式的音乐、视频、灯光编排一致,实现声光电同步体验。可 广泛应用于 KTV 包房、酒吧歌厅的 LED 屏,具有显著优势。

#### 三、菜单操作

3.1 控制面板

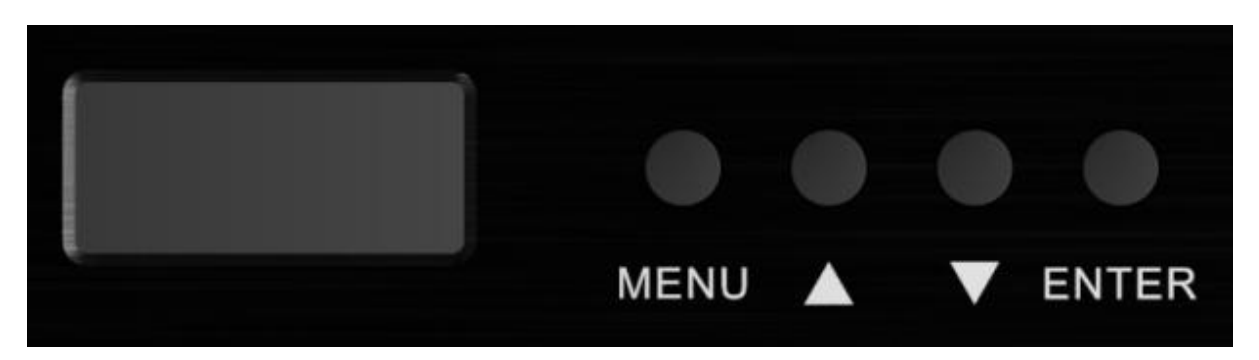

| 显示面板按键功能说明 |                                    |               |                                         |  |  |
|------------|------------------------------------|---------------|-----------------------------------------|--|--|
| 图标         |                                    |               |                                         |  |  |
| MENU       | 模式选择键                              | 模式选择键/返回键     |                                         |  |  |
|            | 向上切换子                              | 模式\增加数位       | 直。                                      |  |  |
| ▼          | 向下切换子                              | 向下切换子模式\减少数值。 |                                         |  |  |
| ENTER      | 确认键,所有设定值或选择功能按此键后保存,再次开机时为当前界面功能。 |               |                                         |  |  |
| 设置         | MENU 按键                            | 进入2级菜<br>单    | 说明                                      |  |  |
| 控台模式设置     | d001                               | d001~d512     | 设备起始地址                                  |  |  |
| 初始化设置      | LoAd                               |               | 初始化参数                                   |  |  |
| 预览素材       | ScFL                               | 0102          | 前2位表示文件夹编号即01,后2位代表素<br>材编号02; (仅预览不保存) |  |  |

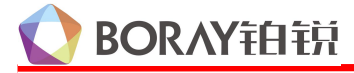

## 四、通道说明

4.1 DMX 采用 20 通道,通道定义如下:

| 通道 | 功能    | 通道值     | 说明                   | 备注                                         |              |        |
|----|-------|---------|----------------------|--------------------------------------------|--------------|--------|
| 1  | 前景文件夹 | 1~255   | 0 为空                 | 无                                          |              |        |
|    | 前景素材  | 0       | 视频素材                 | 随机播文件夹内素材(不管 web 设置为何种模式)                  |              |        |
| 2  |       |         | 单播模式                 | 指定的素材循环播放                                  |              |        |
|    |       | 1-255   | 随机播放                 | 先播放指定数值的素材,再随机播放其他素材                       |              |        |
|    |       |         | 顺序播放                 | 先播放指定数值的素材,再顺序播放其他素材                       |              |        |
| 3  | 背景文件夹 | 1~255   | 0 为空                 | 无                                          |              |        |
|    |       | 0       | 视频素材                 | 随机播文件夹内素材(不管 web 设置为何种模式)                  |              |        |
| 4  | 前景素材  |         | 单播模式                 | 指定的素材循环播放                                  |              |        |
| 4  |       | 1-255   | 随机播放                 | 先播放指定数值的素材,再随机播放其他素材                       |              |        |
|    |       |         | 顺序播放                 | 先播放指定数值的素材,再顺序播放其他素材                       |              |        |
| 5  | 速度    | 0-255   | 播放速度                 | 原速到2倍速度逐级递增                                |              |        |
| 6  | 频闪    | 0-254   | 屏幕的亮灭                | 0 无频闪, 254 频闪最快                            |              |        |
| 0  | 爆闪    | 255     | 屏幕的最高亮度              | 整屏以最快速度、最高亮度爆闪                             |              |        |
| 7  | 前景调光  | 0-255   | 调光                   | 0: 关光, 1 <sup>~</sup> 255 按比例亮度增加, 255: 最大 |              |        |
| 8  | 背景调光  | 0-255   | 调光                   | 0: 关光, 1 <sup>~</sup> 255 按比例亮度增加, 255: 最大 |              |        |
|    | R     |         | 红色                   | 0 红色关,                                     |              |        |
| 9  |       | 0-255   |                      | 1 <sup>~</sup> 50 整屏纯红色 1-50 亮度逐级递增,       |              |        |
|    |       |         |                      | 51 255 对播放过程中红颜色是度的调节                      |              |        |
| 10 | G     | 0.955   | 绿色                   | 0                                          |              |        |
| 10 |       | 0-255   |                      | 1-30                                       |              |        |
|    |       |         |                      |                                            |              | 0 蓝色关, |
| 11 | В     | 0 - 255 | 蓝色                   | 1-50 整屏纯红色 1-50 亮度逐级递增,                    |              |        |
|    |       |         |                      | 51~255对播放过程中红颜色亮度的调节,                      |              |        |
|    |       |         |                      | 0                                          | 根据后台设置保持默认开窗 |        |
|    |       |         | 1~30                 | HDMI OUT 1 打开画中画                           |              |        |
| 12 |       |         | 31~60                | HDMI OUT 2 打开画中画                           |              |        |
|    | 凹甲凹开大 | 0-255   | $61^{\sim}90$        | HDMI OUT 1/2 打开画中画                         |              |        |
|    |       |         | 91~249               | 预留                                         |              |        |
|    |       |         | $250^{\sim}255$      | 强制关闭所有开窗                                   |              |        |
|    |       |         | 0                    | 原比例(窗口无缩放)                                 |              |        |
|    | 缩放    | 0-255   | 1~50                 | 放大                                         |              |        |
| 13 |       |         | 51 <sup>~</sup> 100  | 缩小                                         |              |        |
|    |       |         | 101~150              | 动态缩小                                       |              |        |
|    |       |         | 151 <sup>~</sup> 200 | 动态放大                                       |              |        |
| •  | •     | •       |                      |                                            |              |        |

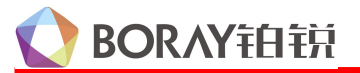

|    |    |         | 201~255           | 动态放大缩小                        |
|----|----|---------|-------------------|-------------------------------|
|    | 旋转 | 0-255   | 0                 | 正常                            |
|    |    |         | 1~63              | 0~360 静态旋转                    |
| 14 |    |         | 64~127            | 0~360 顺时针无极旋转,数值越大越快          |
|    |    |         | 128~191           | 0~360 逆时针无极旋转,数值越大越快          |
|    |    |         | $192^{\sim}255$   | 顺时针旋转一周反转一周,数值越大越快            |
|    | 平铺 | 0-255   | 0                 | 正常                            |
| 15 |    |         | 1 <sup>~</sup> 50 | 平铺矩阵 1*2                      |
| 15 |    |         | 51~100            | 平铺矩阵 1*3                      |
|    |    |         | $101^{\sim}255$   | 平铺矩阵 2*2                      |
|    |    |         |                   | 0 为默认尺寸                       |
| 16 | 尺寸 | 0 - 255 | 点歌画面              | 1-255 位置由后台设置,尺寸固定 16:9 由 1/9 |
|    |    |         |                   | 到全屏                           |
| 17 | 备用 |         |                   |                               |
| 18 | 备用 |         |                   |                               |
| 19 | 备用 |         |                   |                               |
| 20 | 备用 |         |                   |                               |

## 五、后台设置

5.1 登入

①、设备开机自动运行 app。(注意: app 不开启的情况下无法进入后台设置)

②、将电脑和 CD-4500A 网络口直连,在浏览器输入: <u>http://192.168.1.100:8080/#/</u> 进入后台。

③、进入后台后可以视频控制器设置 IP 为 DHCP 模式(不建议操作。)。只需在视频控制器 IP 后面添加:8080 即可,如(192.168.10.20:8080)。安卓界面设置—无线和网络—【更多】—【Ethernet】—【IP address】可以查看安卓 IP 地址。如下图浏览器输入

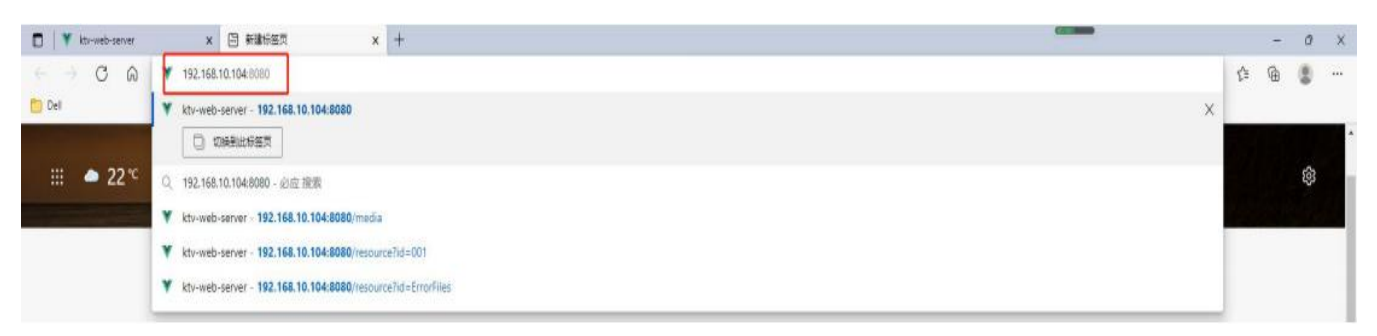

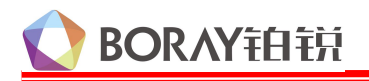

#### 5.2 窗口设置

①点击窗口设置,进入画中画配置页面

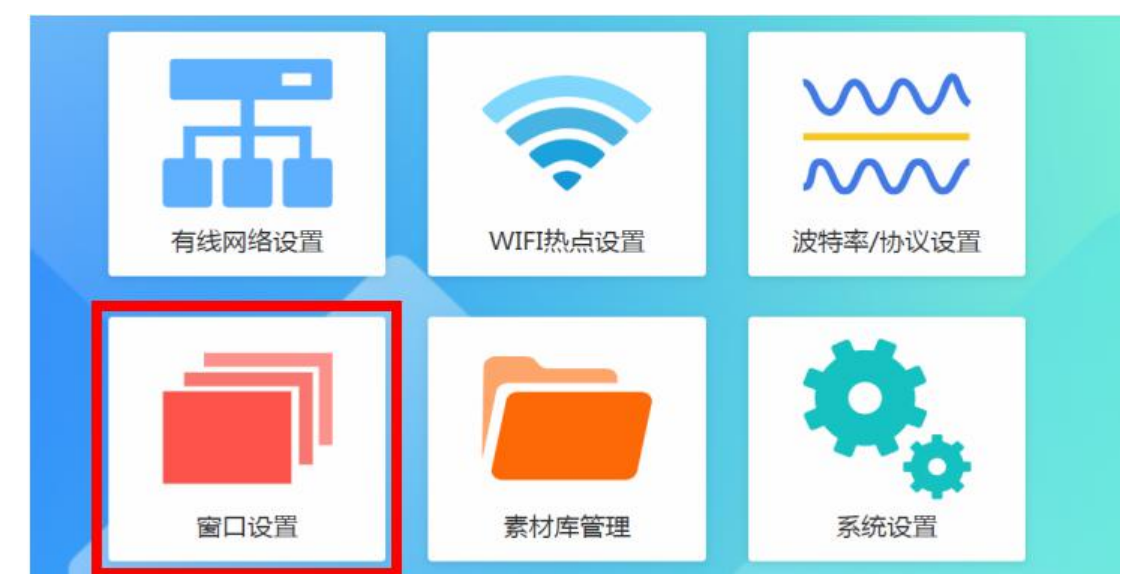

**注意:其它配置请勿调节(如有线网络和波特率等),调节错误可能会出现故障(如不能播放视频)** ②拖动4个角可以调节大小,左键按住拖动位置,点击保存即可生效。

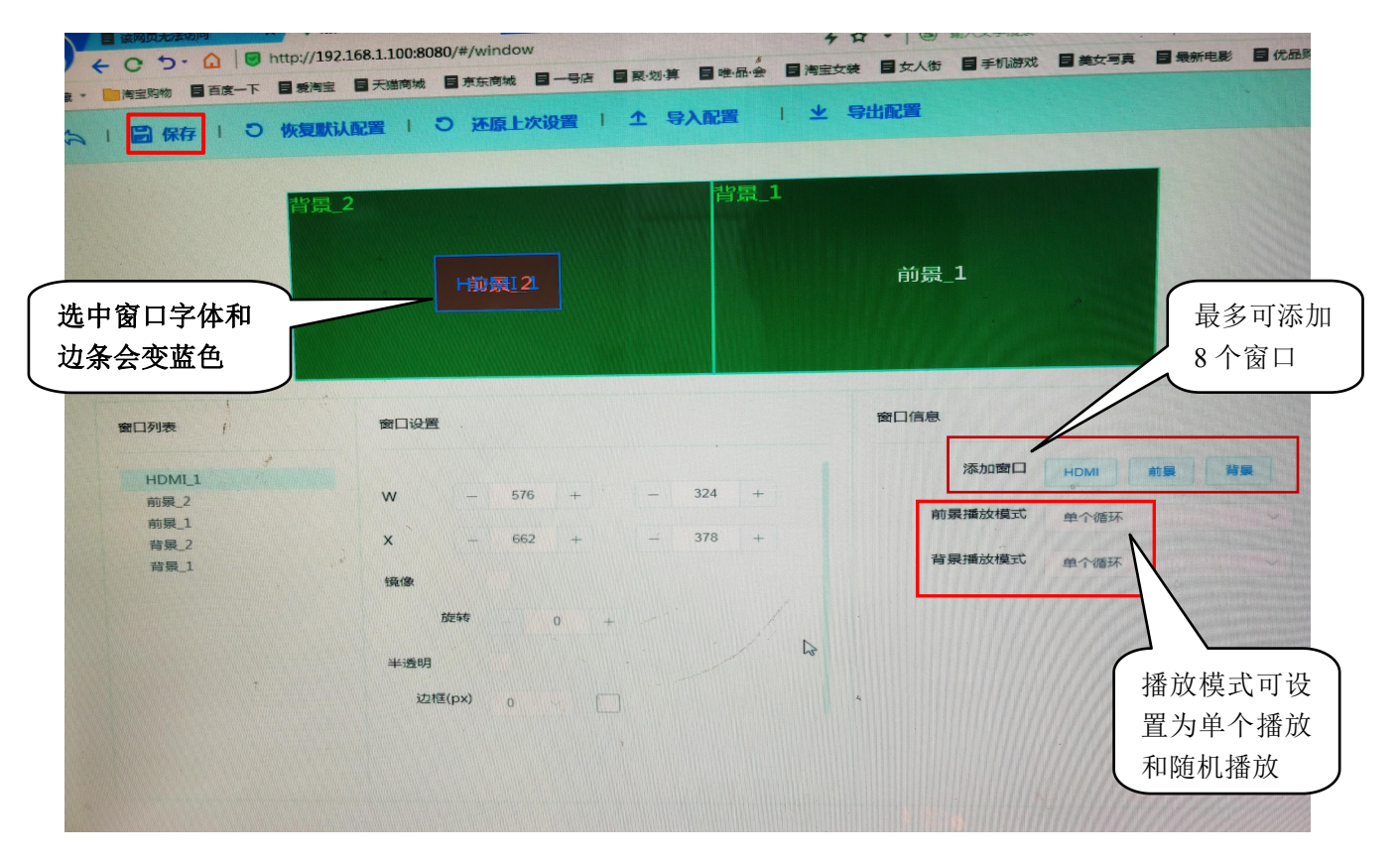

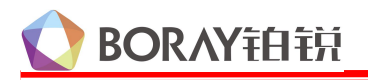

#### 5.3 系统设置

①点击系统设置,进入系统配置页面

| 有线网络设置 | <b>WIFI</b> 热点设置 | 2015年率/协议设置 |  |
|--------|------------------|-------------|--|
| 窗口设置   | 素材库管理            | 家统设置        |  |

②系统设置可查看音频开关、日志、播放记录、系统版本信息、波特率、HDIM IN 信息等。

| A | 系统设置        |                     |                                                            |
|---|-------------|---------------------|------------------------------------------------------------|
|   | 视频源音频       | 此处可开启音频             | ۵<br>۵                                                     |
|   | <b>OIN</b>  |                     |                                                            |
|   | 日志          |                     |                                                            |
|   | THEELER MAN | Errort.og           |                                                            |
|   |             |                     |                                                            |
|   | 播放记录        |                     |                                                            |
|   | 下意用的记录      | 1 water manager and |                                                            |
|   | 系统版本信息      | 1                   |                                                            |
|   | APK版本:      | 7.0.0.108           |                                                            |
|   | 国件版本:       | mc_mb7_rk3568-us    | Serdebug 11 ppg                                            |
|   | PCB版本:      | 1.1                 | 11 RD2A.211001.002 eng.develo.20220919.151808 release-keys |
|   | 音频板信息       |                     | neys                                                       |
|   | 10100101 :  | 115200              |                                                            |
|   | testites :  |                     |                                                            |
|   | 言語の語言の      | H4 :                |                                                            |
|   | HDIM IN     | 4 475.005           |                                                            |

# 🜔 BORAY铂钠

### 六、素材文件

6.1 自带 64G 内部存储,和 5G 视频素材。视频素材存放在 Internal Memory/MBBox/KTV 文件夹内。 如自行拷贝素材,操作如下; (通过 USB 3.0 接口插入 U 盘自动拷贝素材)

U盘格式要求如下,U盘拷贝素材分为三种方式:

- ①U 盘根目录需要建立一个三级文件夹: MBBox/ktv/XXX。(覆盖拷贝):如果 U 盘目录中相同名称素材,会覆盖 掉系统原有的素材。(XXX 表示文件夹编号,范围 001-255)
- ②U 盘根目录需要建立一个三级文件夹: MBBox/ktv\_clear/XXX。(清空拷贝):如果 U 盘中有子目录,先清空系 统中的该目录,再拷贝素材。(XXX 表示文件夹编号,范围 001-255)
- ③U 盘根目录需要建立一个三级文件夹: MBBox/ktv\_add/XXX。(添加拷贝):如果 U 盘目录中相同名称素材,会把 U 盘中的同名文件前面加一个数字,再拷贝进去,不影响原来的素材。素材节目的顺序,系统会重新排序。

注意事项 (支持素材)

编码: H. 264/H. 265

格式: MP4

分辨率: 48\*48pixels~1920\*1080pixels

最大帧率: 60fps

最大比特率(码率): 10000bps

※ 本产品必须由专业人员详细阅读说明书后接线,接错线可能会导致线路烧毁或设备损毁。

警告: